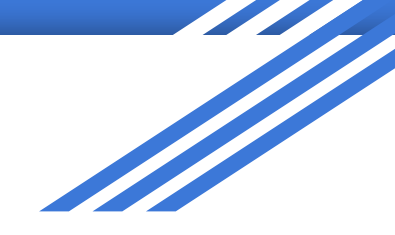

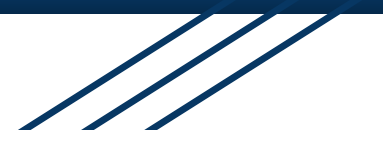

# CEC Practice Session

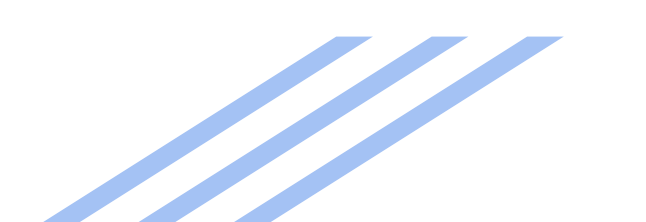

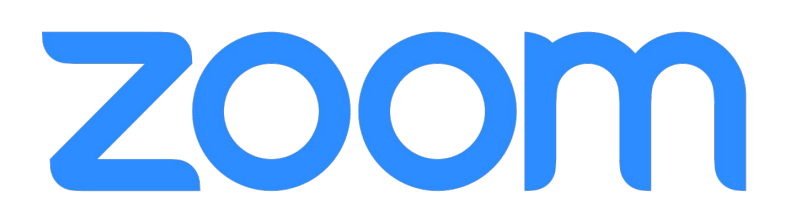

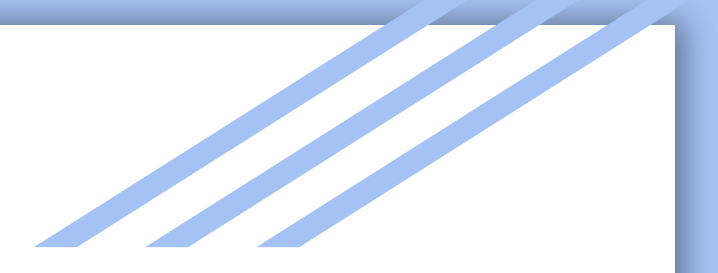

# Rename Yourself

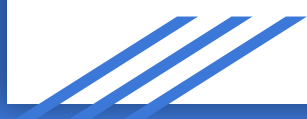

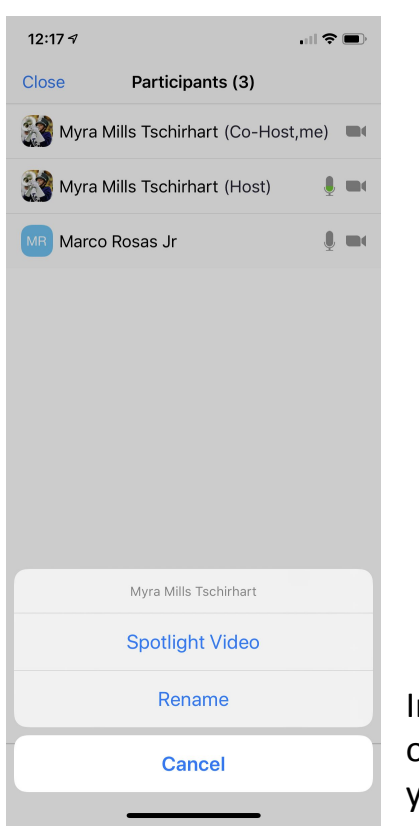

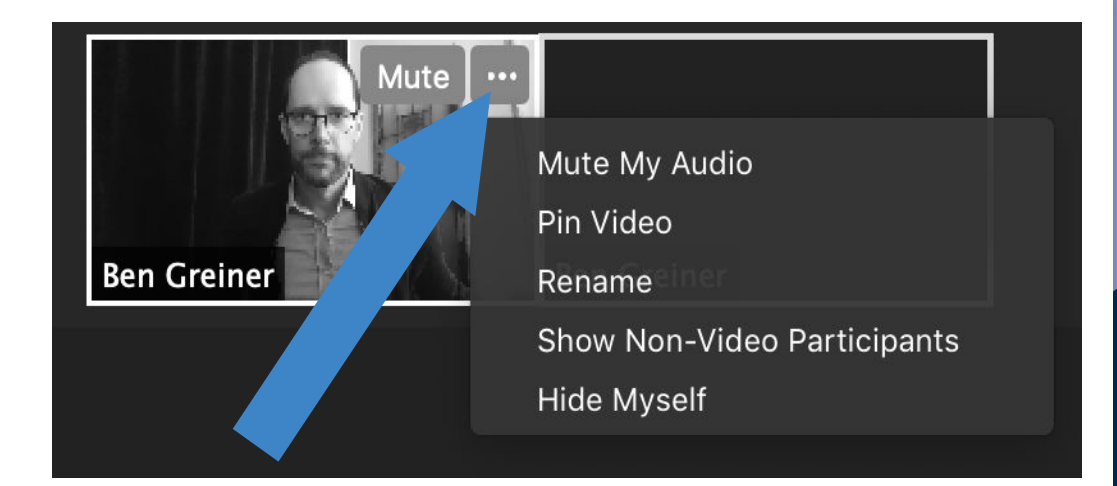

On the computer, hover over your video and click the 3 dots for the "rename" option to appear; this can also be done in the participants panel

In mobile, use the "participants" panel, click on your name, and then the option to rename yourself will come up at the bottom

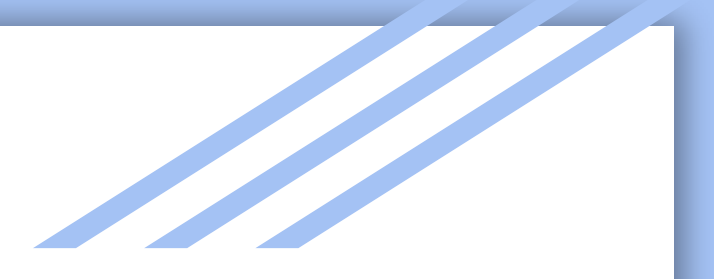

## Sound

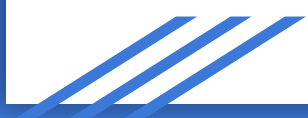

#### Mute and unmute yourself.

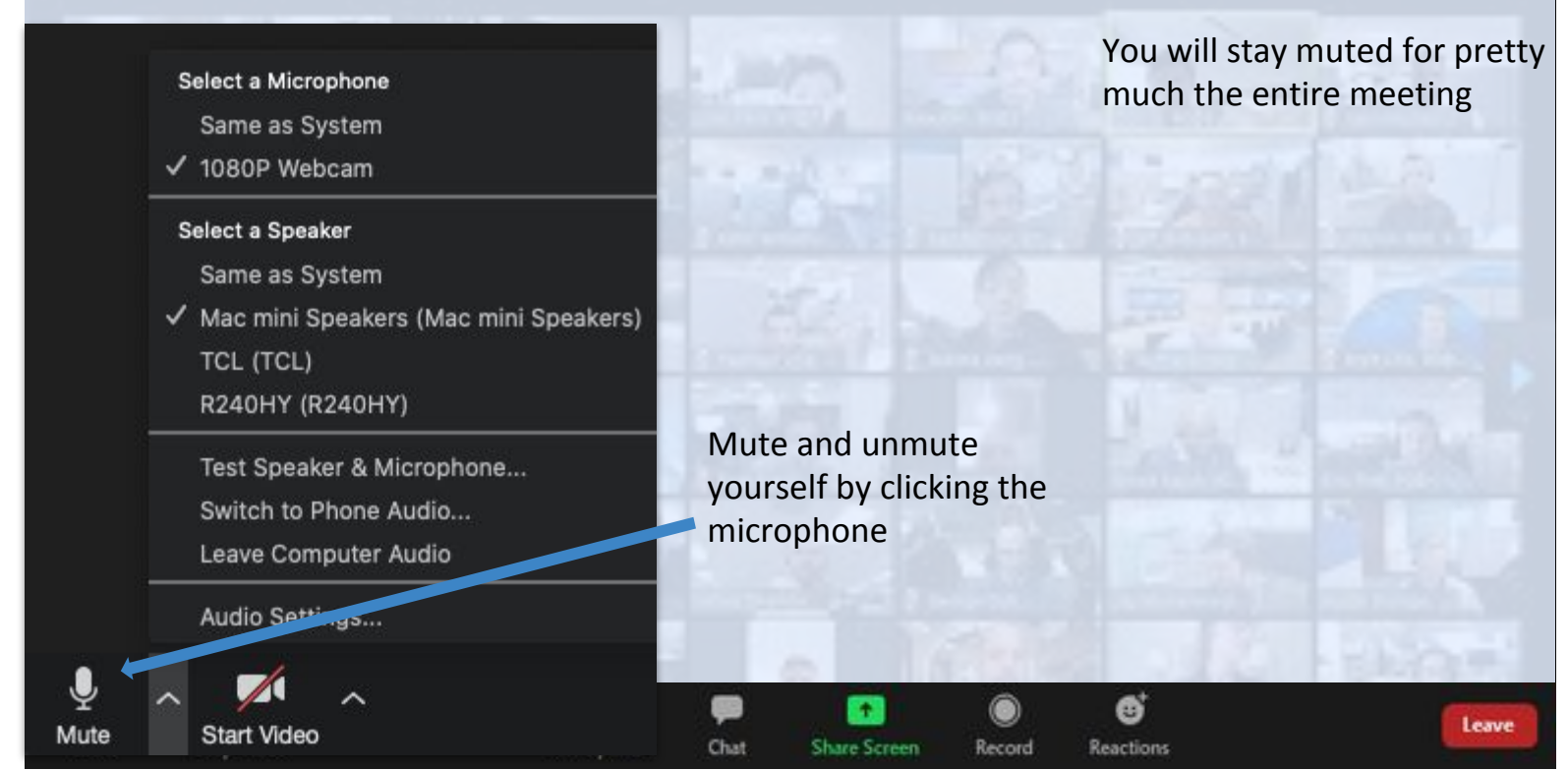

If you are having difficulties, select the audio options next to the microphone to adjust, and "switch to phone audio" if you need to use your phone as a mic.

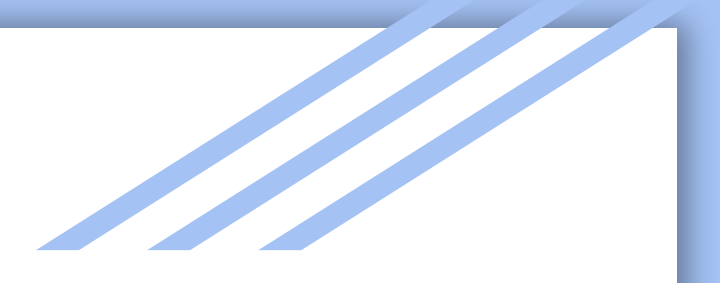

### Video

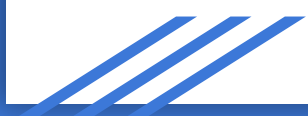

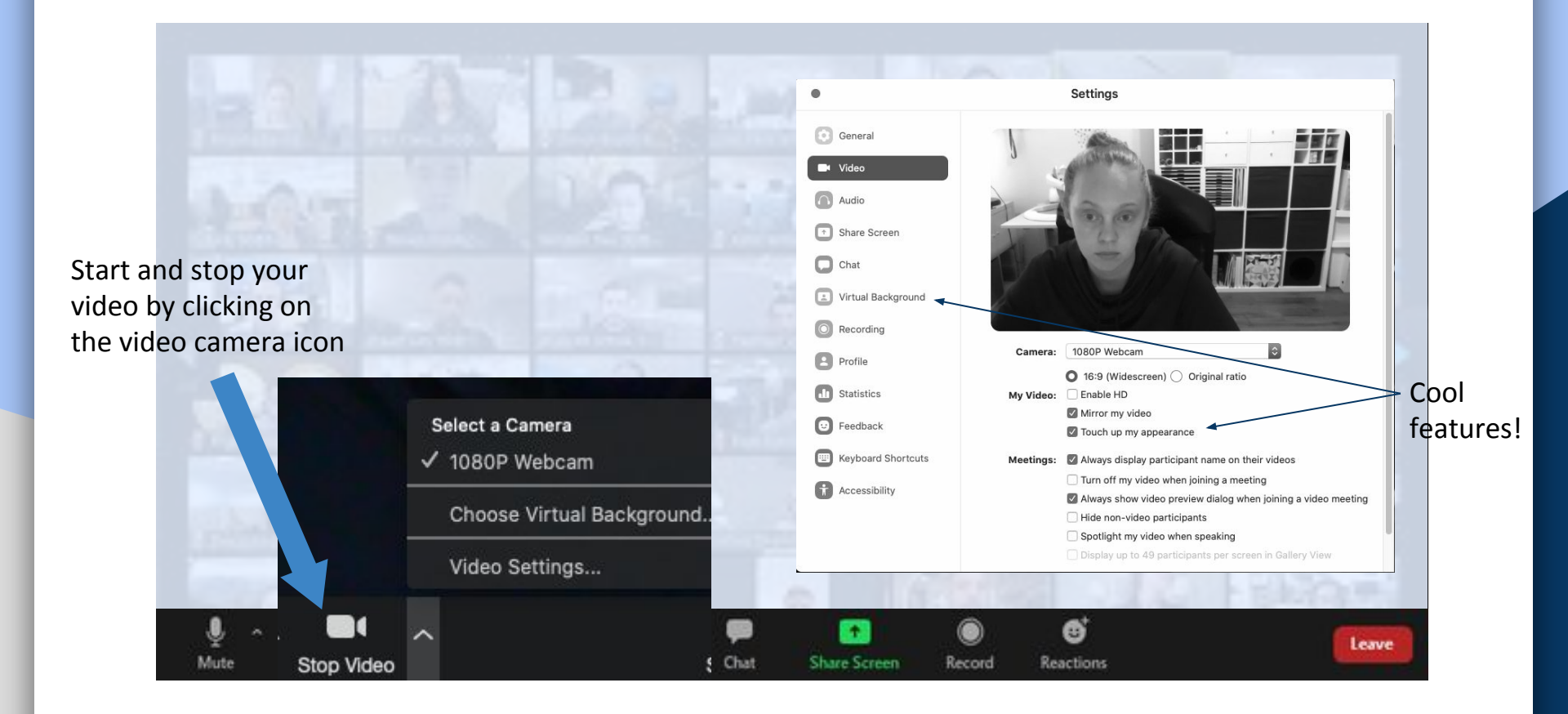

#### 🕂 Exit Full Screen

Siles.

21

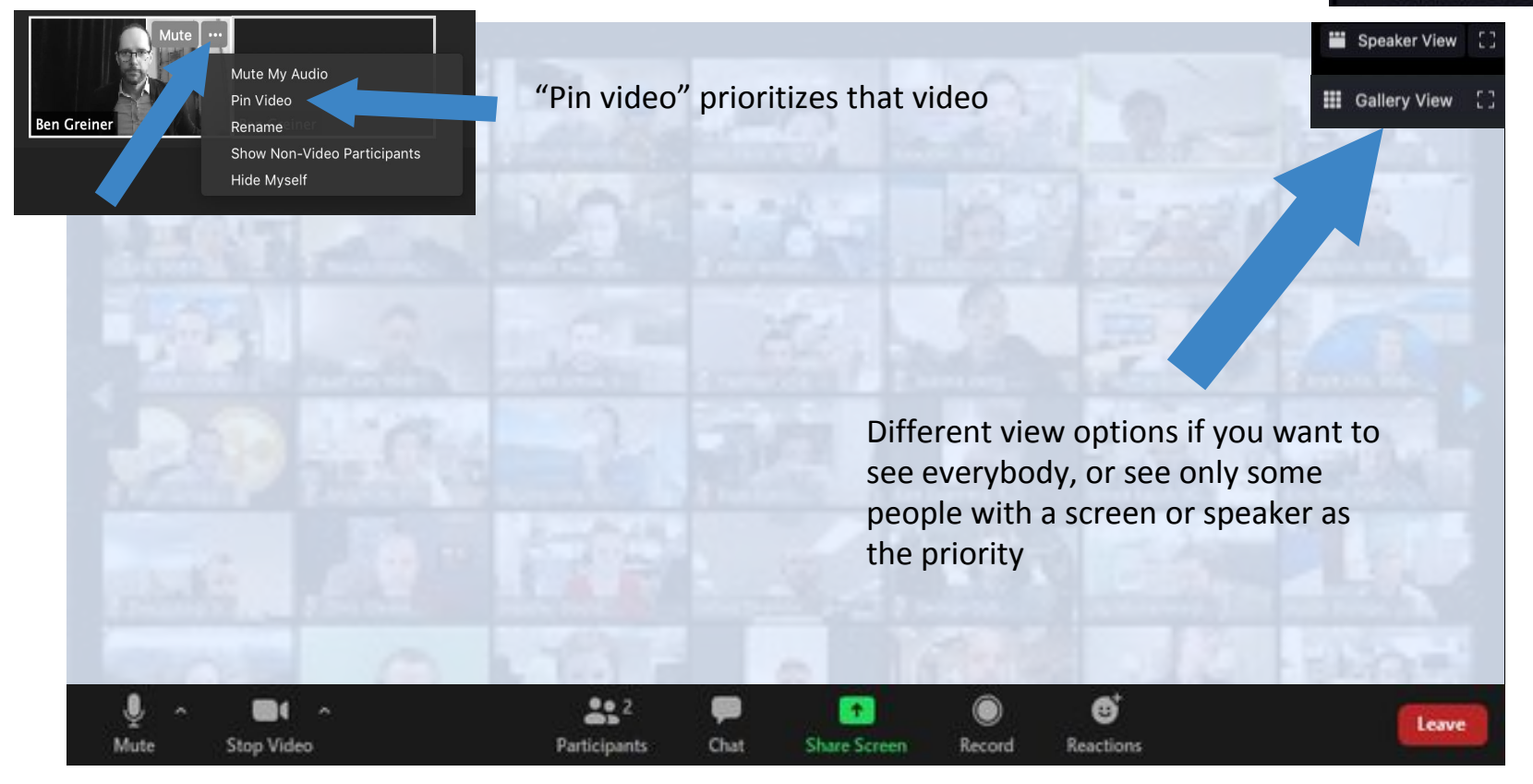

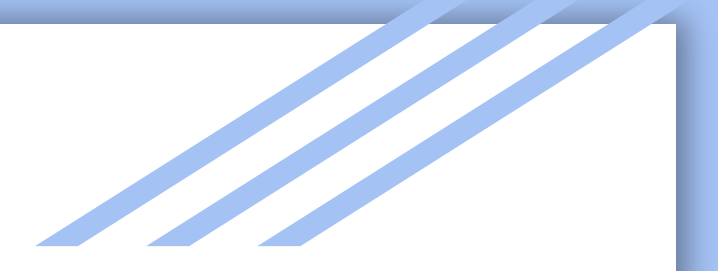

### Communications

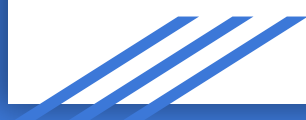

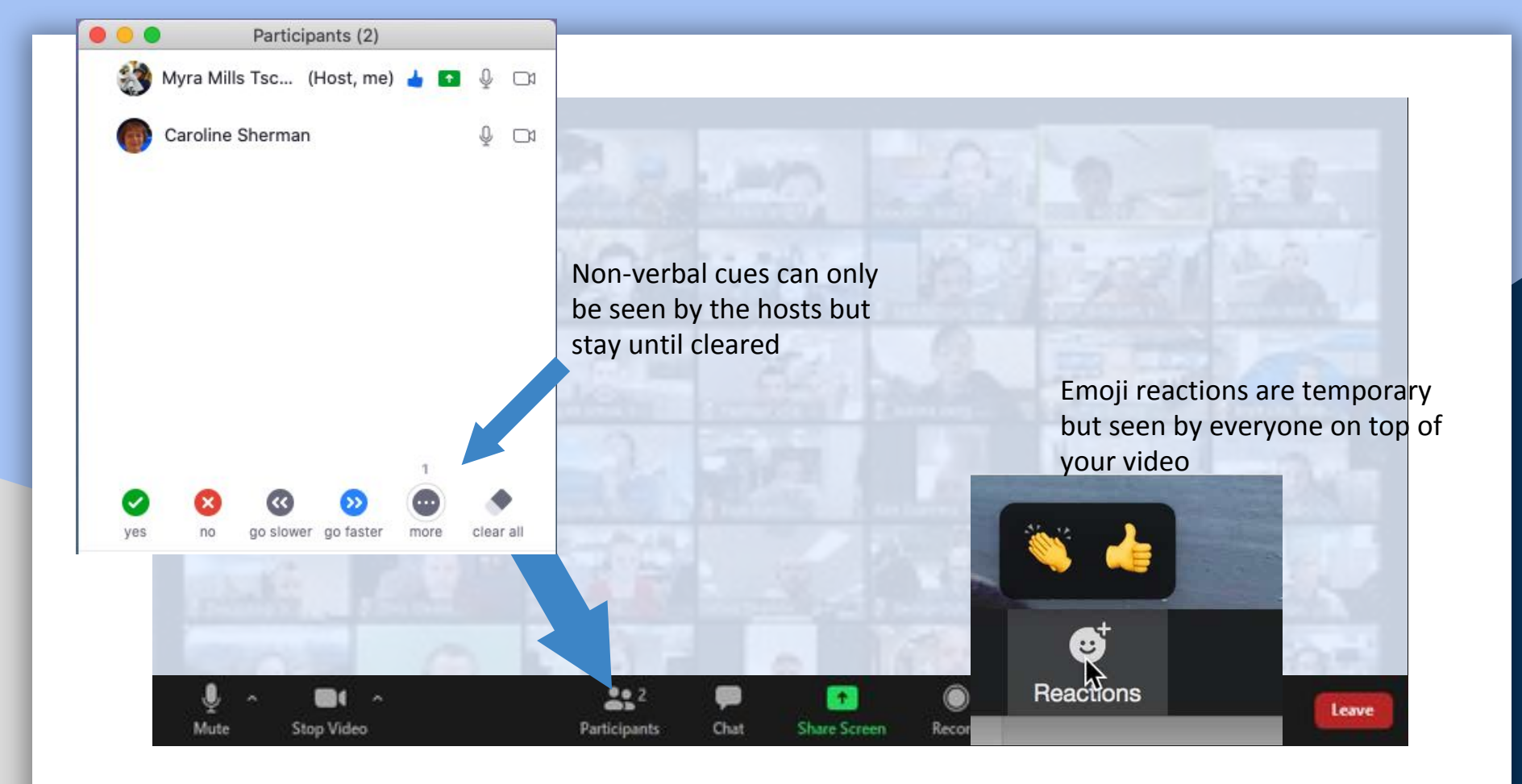

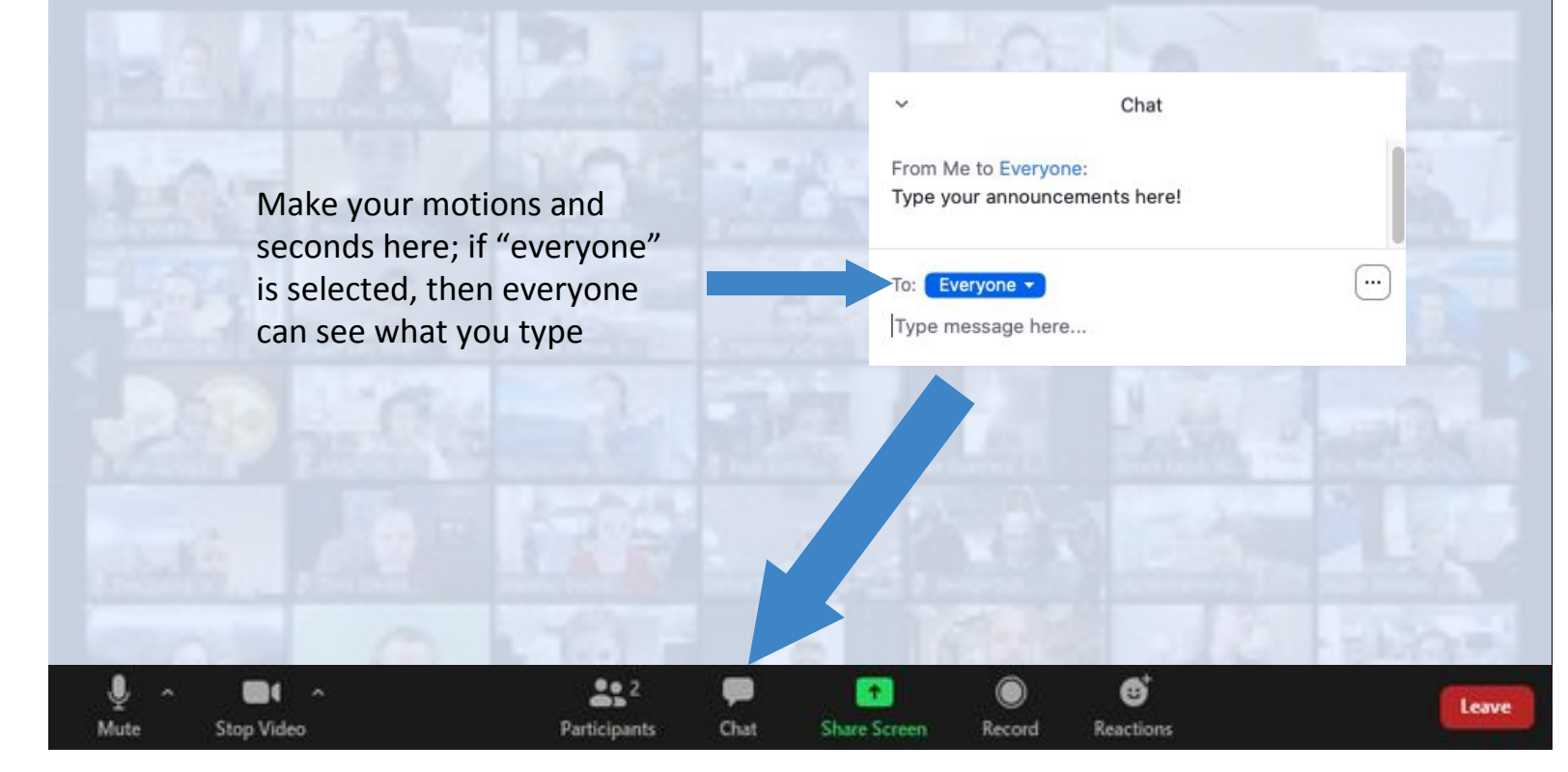

Leave yourself muted, please.

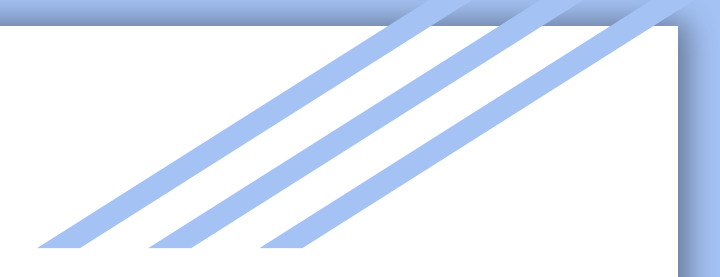

# Mobile Device

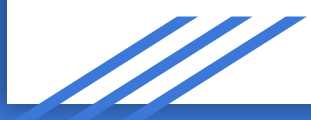

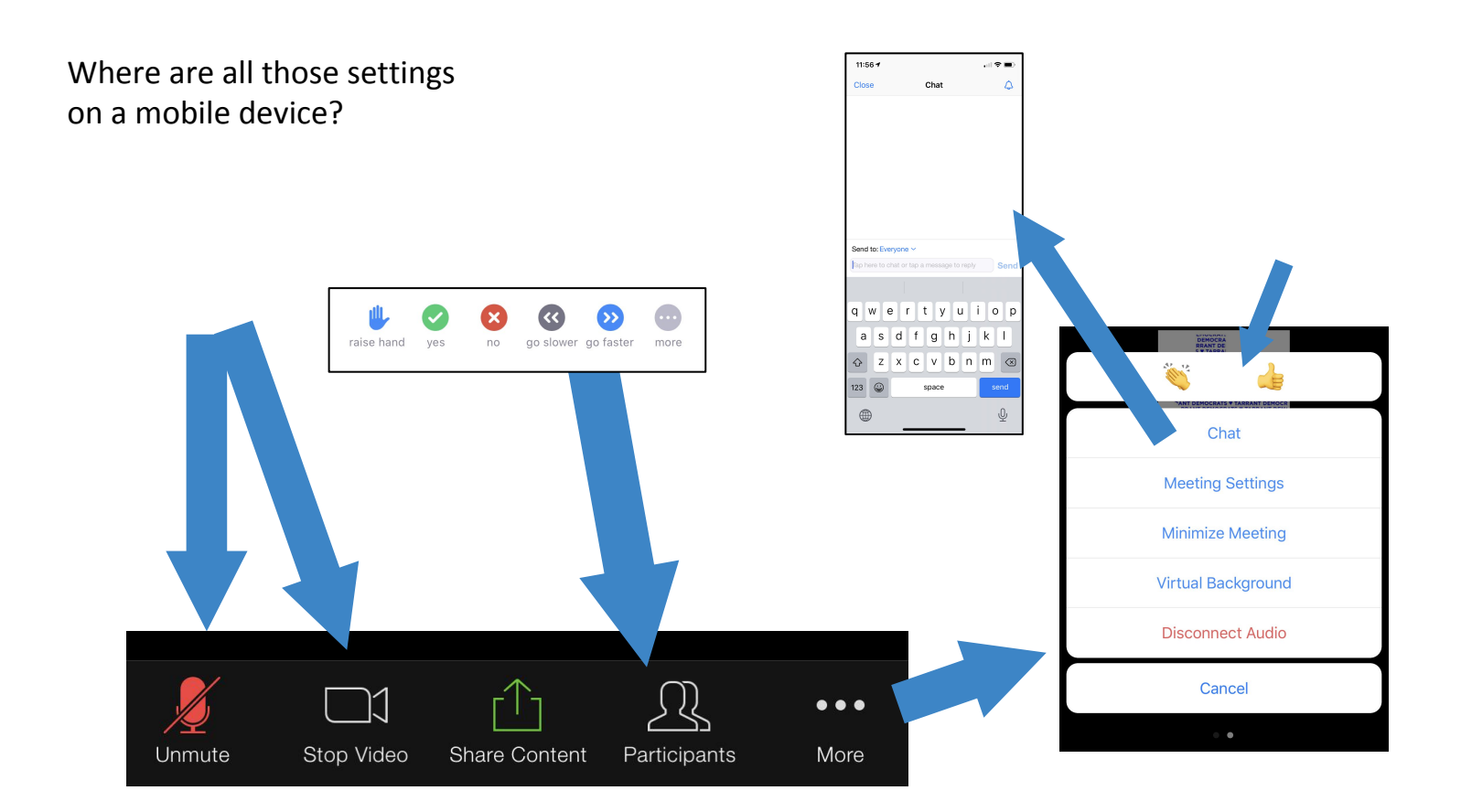

Swipe between screens to see the different views.

Pinch to zoom in on the slideshow

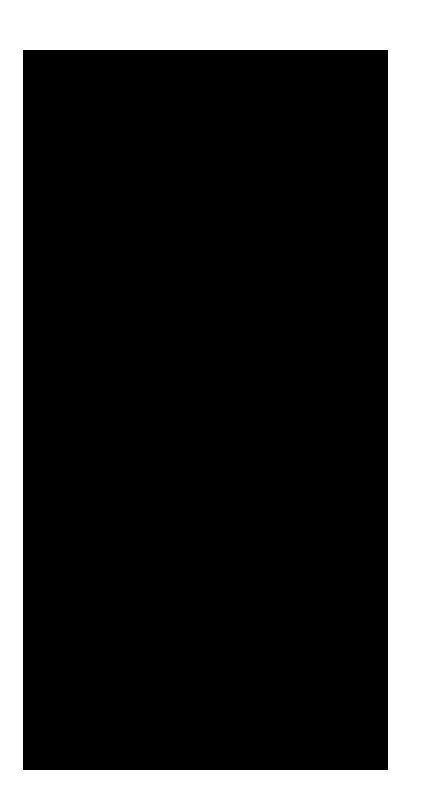

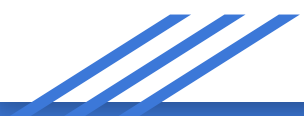

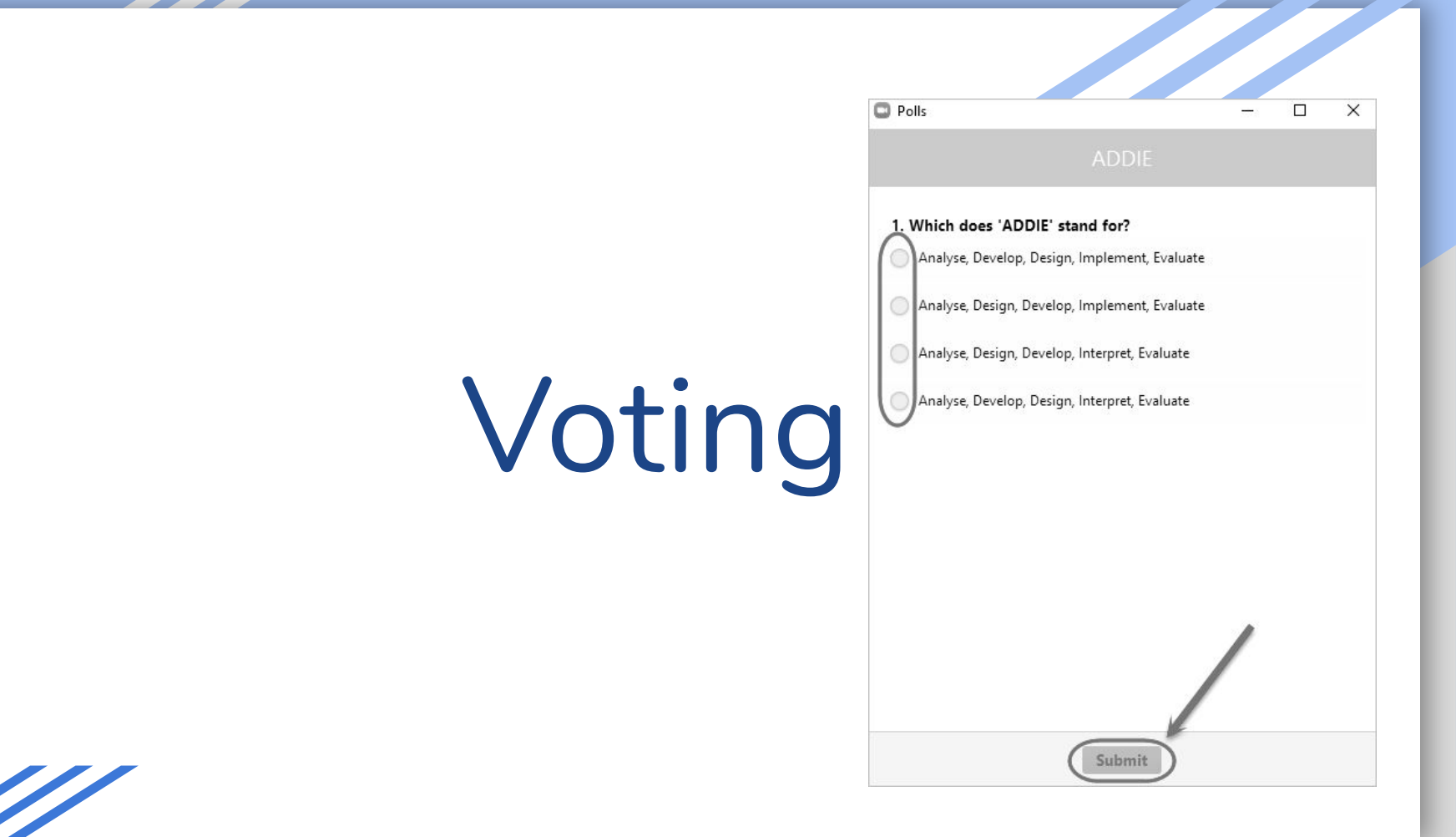

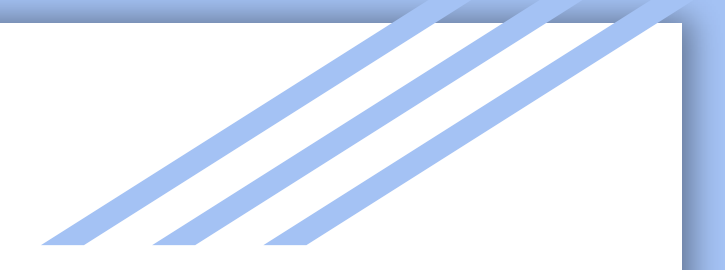

# MayCEC.TCDP.info

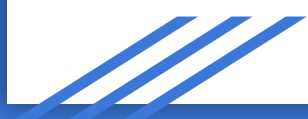